## 

# 기초학력증진 프로그램 평가 및 학습 매뉴얼

메가스터디교육그룹 ㈜아이비김영

Be prepared to do something, **UNISTUDY** 

이공계 기초교육 전문 인터넷강의, 유니스터디!

## 기초학력평가 진행 매뉴얼

## 온라인 학습 매뉴얼

### 기초학력평가 진행 프로세스

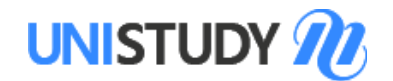

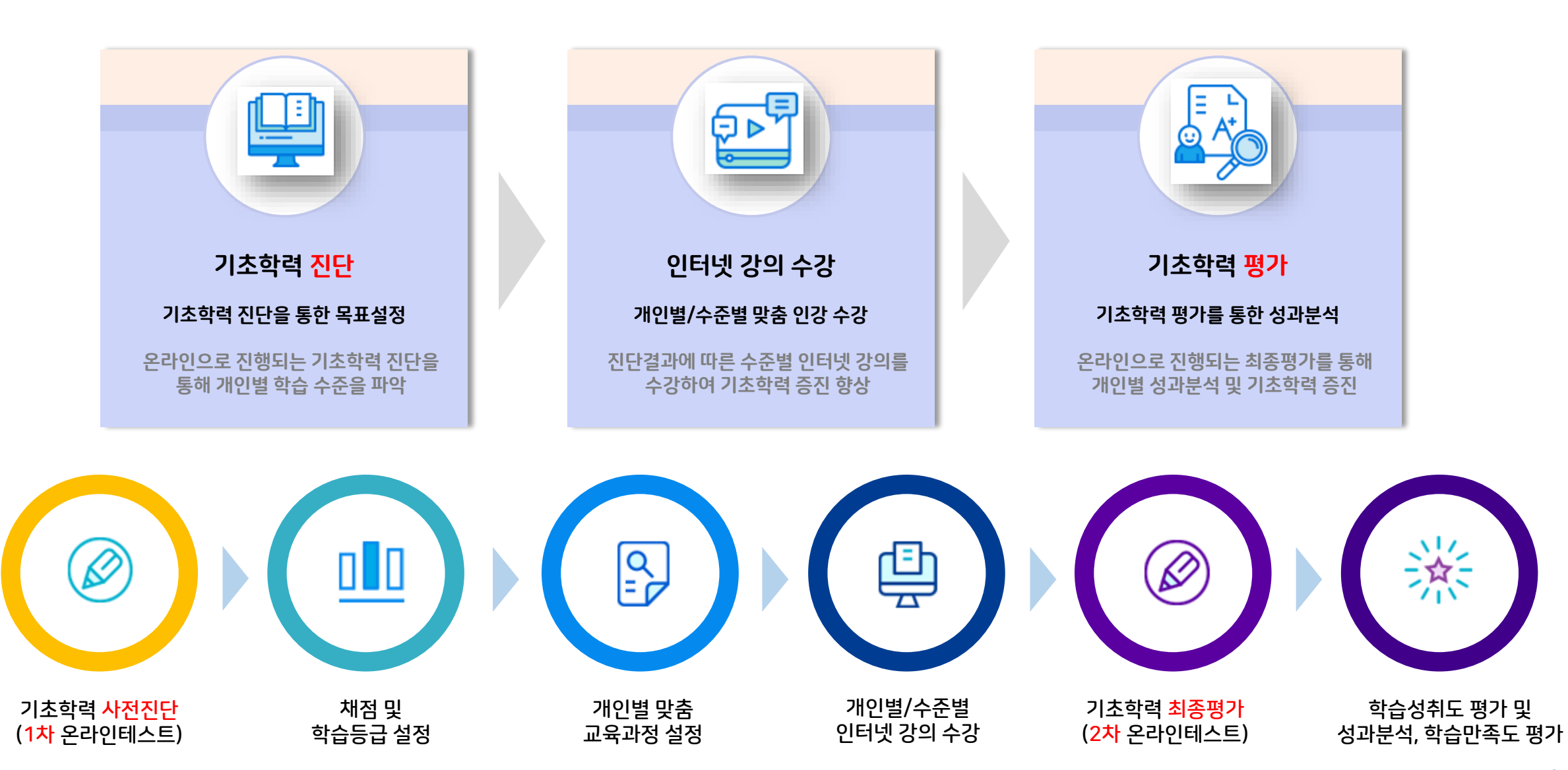

## 기초학력평가 진행 매뉴얼

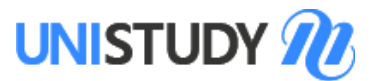

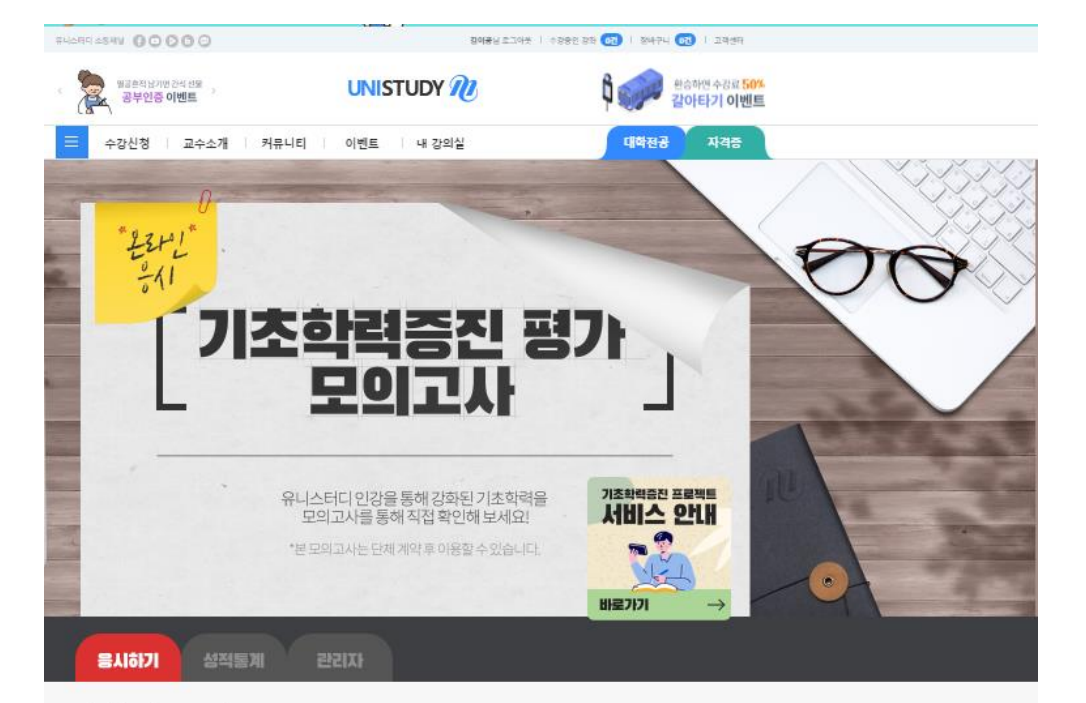

#### 기초학력증진 프로젝트의 목적

기초약력수준을 진단(Balor Salls Assessment: BSA)하여 수열지의 기초약력을 하면 평가 따라 수별지에게 일찍은 단어도의 교육자량을 성격할 수 언도록 기초지료 제공 곡 단체에서 진단, 평가, 분석, 왕성교육, 양성도 평가를 효율적으로 운영할 수 있도록 자료제공 수담지 가만할 친단을 통해 과려질로 부족한 부분을 양성할 수 있도록 영향한 가운 제시

#### 은라인 용시 시 유의사항

응체할 수 있는 귀족은 증가가 입니다. (수산 중의 의학, 성명과학) 개인은 응사 할 수 없고, 단체 계약을 뿐만 해당 수성 안당 응시 가능합니다. 각 과국업 관객 사망운영이 문 등 만 해당은 서로 신불 수 있습니다. 각 과국업 운용관 100억여시, 원생시간은 과목인 최대 100만 합니다. 안전 제출 문 명입시는 현대 수상 위해야 한는, 사용장가 합만은 증시원인이 주야지지 않은 것이니, 고객반의에 문의 버린니다. (1661 8547) 문의진 용시 시스템은 - 다운경영에서 최리해 되어 없습니다. 문왕이 보이지 않을 것을 위 다운경영에서 다시 응시 버립니다. 시간 내해 '생물하기' 바람을 누는지 않으면, 적용결과는 재정되지 않으며 제용시 가능입니다. 팀안을 막성하는 도움 개방시간을 넘기면 지용으로 제품되며, 역원된 10억은 수정할 수 없습니다. 특징 편들 동 등에는 방향력은 수영성에 이 다음을 수 있는 지상을 지작해 가능입니다.

#### '온라인 응시 시 유의사항'을 확인하였고, 이에 동의한다면 오른쪽 체크박스를 선택 바랍니다.

#### 시험지 선택 및 용시하기

| The remain of the |                                |   |
|-------------------|--------------------------------|---|
| 시험지 선택하기          | 계초악력진단 수약                      | ^ |
| 용시기간              | - 2022 05-10 <sup>70</sup> [X] |   |
| 성적통계              | 2022 05:11 부티가능                |   |

#### 1. 사이트 접속

https://www.unistudy.co.kr/event/mocktest/mocktest\_exam.asp

#### 2. 로그인

•부여받은 ID, PW로 로그인 (문자 또는 학교 공지 사항으로 안내)

#### • ID : '3d' + 학번

• PW : 학번 ※ 최초 로그인 후 PW 변경(필수)

#### 3. 시험지 선택 및 응시하기

| 항목       | 내용                              |
|----------|---------------------------------|
| 시험지 선택하기 | 신청 과목 시험지 선택 후 진단 평가 참여         |
| 응시 기간    | 응시 기간(종료 시기) 확인                 |
| 성적 통계    | 진단/평가 종료 후 개별 성적 확인(6페이지 화면 참고) |

| 시험지 선택하기 | 기초학력진단 - 수학    | ^ |
|----------|----------------|---|
|          | 기초학력진단 - 수학    |   |
| 응시기간     | 기초학력진단 - 물리    |   |
|          | - 기초학력진단 - 생명  |   |
| 서저투게     | 기초학력진단 - 화학    |   |
| 8464     | 기초학력평가 최종 - 수학 |   |
|          | 기초학력평가 최종 - 물리 |   |
|          | 기초학력평가 최종 - 화학 |   |
|          | 기초학력평가 최종 - 생명 |   |

## 기초학력평가 진행 매뉴얼

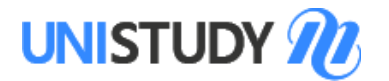

| 영 유니스러디 - Chrome                                              |                            | 12.24        | 1011.781         |           | -         | 1.18                   | ÷ 14                       |                                   |                   | (Can) | •  |  |
|---------------------------------------------------------------|----------------------------|--------------|------------------|-----------|-----------|------------------------|----------------------------|-----------------------------------|-------------------|-------|----|--|
| ③ 주의 요함   up.unis                                             | tudy.co.kr/ev              | ent/mocktest | Ams_index.asp?   | mas_no=13 | Sthr_cd=1 | 05268/A                | TT_MD                      | mock                              | BLAFFIL           | CD=1  | 1  |  |
| UNISTUDY 7 시험보기 기초학력진단 회사 1 차역                                |                            |              |                  |           |           | 20192                  | 19-01                      | 총 시험시간 01:40:00<br>남은 시간 01:35:51 |                   |       |    |  |
| (문제1)<br>1. 밖수 $f(x)=\ln(x^4+$                                | 1)에 대하여 )                  | f"(1)의 값은?   |                  |           | ĺ         | 답단 제1<br>신중히 1<br>문제번호 | 1년 1년년<br>1년 1년년<br>1년 1년년 | 반기용법<br>제출하세<br>된 주세도             | (니다)<br>(요.<br>). |       |    |  |
| ① 1 ② 2                                                       | ③ 3                        | <li>④ 4</li> | 5 5              |           |           |                        |                            | 21                                | 반지                |       |    |  |
| (9312)                                                        |                            |              |                  |           |           | 문학                     | 1                          | 2                                 | 1                 | - 16  | 15 |  |
| 140-94-4                                                      |                            | -            |                  |           |           | 1                      | 0                          | 0                                 | 0                 | 0     | 0  |  |
| 2. $\lim \frac{2}{n} \sqrt{\frac{1}{n}} + \sqrt{\frac{2}{n}}$ | $+ - + \sqrt{\frac{n}{2}}$ | 의 값은?        |                  |           |           | 2                      | 0                          | 0                                 | 0                 | 0     | 0  |  |
| 10-40 / 1 / 1 / 1 / 1 / 1 /                                   | S - 1216                   | 0.0          |                  |           |           | 3                      | 0                          | 0                                 | 0                 | 0     | 0  |  |
| 0 \$ 2 7                                                      | 3 2                        | a 5          | (5) <sup>4</sup> |           |           | 4                      | 0                          | 0.                                | 0                 | 0     | 0  |  |
| - 3 - 3                                                       | 1000                       | - 3          | - 3              |           |           | 2                      | 0                          | 0                                 | 0                 | 0     | 0  |  |
| [문제3]                                                         |                            |              |                  |           |           | 2                      | 0                          | 0                                 | 0                 | 0     | 0  |  |
| <ol> <li>     サート イ(x) = 3x<sup>2</sup> lm  </li> </ol>       | r에 대하여 /                   | "(1)의 값은?    |                  |           |           | 1                      | 0                          | 0                                 | 0                 | 0     |    |  |
| 0.1 /2.3                                                      | 10.5                       | (D) 7        | 0 21             |           |           | 9                      | 0                          | 0                                 | 0                 | 0     | 0  |  |
| 10-1 - 10-10.                                                 | 2.0                        |              | 0.0              |           |           | 10                     | 0                          | 0                                 | 0                 |       | 0  |  |
| [244]                                                         |                            |              |                  |           |           | Ш                      | 0                          | 0                                 | 0                 | 0     | 0  |  |
| A 1 thingade The                                              | 9.2                        |              |                  |           |           | 12                     | 0                          | 0                                 | 0                 | 0     | 0  |  |
| 4. Jo summer at                                               | 671                        |              |                  |           |           | 13                     | 0                          | 0                                 | 0                 | 0     | 0  |  |
| 0.0 2.1                                                       | (D) 2                      | (f) 4        | (5) 8            |           |           | 14                     | 0                          | 0                                 | 0                 | 0     | 0  |  |
| W.W. 1. W.A.                                                  | (30)(70)                   | 100          | 100.00           |           |           | 15                     | 0                          | 0                                 | 0                 | 0     | 0  |  |
| [문제5]                                                         |                            |              |                  |           |           | 15                     | 0                          | 0                                 | 0                 | 0     | 0  |  |
| 5. 秋今 f(x)=5ln(x <sup>3</sup>                                 | +2x+2) = 1                 | 48/01 / (2)3 | 1 21.8-7         |           |           | 11                     | 0                          | 0                                 | 0                 | 0     | 0  |  |
|                                                               |                            |              | A                |           |           |                        |                            |                                   |                   |       |    |  |

#### 4. 진단/평가 실시

- 선택 과목 시험지 열리면 시험 시작
- 시험 시간 총 100분(학교 규정에 따라 실제 시험 시간은 다를 수 있음)
- 문항별 답안 체크

### 기초학력평가 진행 매뉴얼

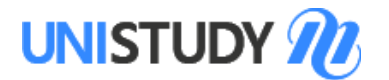

| 응시하기         성           모의고사 성격통계 이용안내         ※ 성격통계 이용안내           ※ 성격통계 전체 용시성 기존으로<br>※ 부정함위 방지과 성적 산물의 공장           파학           서적확인           서적확인           시정적확인           기초 학력진단 - 화학 성적           건체 음시생 | 적통계<br>사진 단적 회원에게만 제공됩니다.<br>1 2위에 대라 나뉘어 표시됩니다.<br>2상을 위해 문제와 정접은 평가 관로 후 계약 단체장에게만 제공<br>3상을 위해 문제와 정접은 평가 관로 후 계약 단체장에게만 제공<br>1 27 50105 1 21<br>0 1003 원산한 내 점수 21 21 | 문니다.<br>전체 상위 30% 상위 10%<br>254 335 525 |     |                                                      |                                    |                           |                           | 5.                   | • 진<br>• 진<br>(해<br>• 진  | <b>적</b><br>단/<br>당<br>단/ | <b>확</b> (<br>평기<br>://w<br>페이<br>연기 | <b>인</b><br>'가 :<br>'\\\'<br>기자<br>'\ | 진힏<br>w.u<br>디에<br>종료<br>단 드 | 5<br>페<br>중<br>약<br>단<br>단 | 이ㅈ<br>tudy<br>앙어<br>호 개<br><del>호</del> 평 | 와<br>.co<br>  ' <b>'</b><br>인 밖<br>가 | 동 <sup>·</sup><br>.kr/<br>성적<br>별 성<br>종료 | 일<br><u>eve</u><br>통 | ent/<br>계'<br>  확<br>후 확 | <mark>'mc</mark><br>탭0<br>단인(<br>같인 | ockt<br>네서<br>통 <sup>7</sup><br>가 | <u>test/i</u><br>  확연<br>계 및<br>능 (응 | mod<br>인 기<br>문적<br>응시 | ckte<br>나능,<br>항분<br>기간 | <u>st stat</u><br>좌측<br>석 자<br>중 일 | t <u>.asp</u><br>화면<br>료 포<br>열람불 | 참고<br>함)<br><sup>1</sup> 가) | 1) |
|----------------------------------------------------------------------------------------------------|----------------------------------------------------------------------------------------------------|-----------------------------------------|-----|------------------------------------------------------|------------------------------------|---------------------------|---------------------------|----------------------|--------------------------|---------------------------|--------------------------------------|---------------------------------------|------------------------------|----------------------------|-------------------------------------------|--------------------------------------|-------------------------------------------|----------------------|--------------------------|-------------------------------------|-----------------------------------|--------------------------------------|------------------------|-------------------------|------------------------------------|-----------------------------------|-----------------------------|----|
| 0.0<br>화력의 정철동<br>3순위<br>▼-4-9점<br>• 백분위는 시점 난이도와 풍류가 달라도 삼<br>영역별 점소의 'A ▼ - 는 (N 용수· 상위<br>• 영역별 점소의 'A ▼ - 는 (N 용수· 상위<br>• 상위 부적 박는 전체 총시성 중에서 내가 8                                                                | 동계확인<br>난이도별 분석 - 물리                                                                                                    | 100                                     |     | 문향별 분석 -<br>문번<br>재정<br>난이도                          | 물리<br>1 X<br>E                     | 2 2<br>X 00<br>E 1        | <b>3 4</b><br>D 0<br>B D  | 5<br>X<br>D          | 6<br>X<br>E              | 7<br>X<br>D               | 8<br>0<br>D                          | 9<br>X<br>D                           | 10<br>X<br>D                 | 11<br>X<br>D               | 12 14<br>X X<br>D E                       | 3 14<br>X                            | 4 15<br>( O<br>) D                        | 116<br>X<br>D        | 17<br>X<br>D             | <b>18</b><br>O<br>E                 | <b>19</b><br>X<br>D               | 20<br>X<br>E                         |                        |                         |                                    |                                   |                             |    |
|                                                                                                    | 세부 영역별 성적 분석 - 물리                                                                                                    | 구분                                      | 득점. | 정답률 (%)<br>• 난이도 A가 가장 쉬<br>• 기초학력 증진을 위<br>성적 분포도 - | 6<br> 운 문항(<br> 해서는 통<br><b>물리</b> | 18 7<br>이고 E가 기<br>틀린 문항의 | 70 36<br>가장 어려운<br>의 출제범위 | 22<br>온 문항입<br>위와 난이 | 19<br>[니다. (A:<br>미도에 대한 | 31<br>정답률<br>반추가.         | 28<br>80%이상, 1<br>보충학습을              | 32<br>B: 60~<br>탈 바랍                  | 29<br>79%, C: 4<br>니다.       | 21<br>0~50%                | 22 10<br>D: 20~399                        | ) 20                                 | 0 39<br>6미만)                              | 20                   | 27                       | 19                                  | 38                                | 9                                    |                        |                         |                                    |                                   |                             |    |
|                                                                                                    | 시공간과 우수<br>물질과 전자기장                                                                                                    | 시간, 공간, 운동<br>전자기장                      | 4/  | 점수대                                                  |                                    | 0                         | 10                        | )                    | 20                       |                           | 30                                   |                                       | 40                           |                            | 50                                        |                                      | 60                                        |                      | 70                       | 80                                  |                                   | 90                                   | 1                      | 100                     |                                    |                                   |                             |    |
|                                                                                                    | 에너지                                                                                                    | 이너지의 발생<br>힘과 에너지의 이용                   | 0,  | 수험생 수 누적인원                                           |                                    | 2                         | 25                        | 5                    | 53                       |                           | 36                                   |                                       | 5                            |                            | 2                                         |                                      | 0                                         |                      | 1                        | 0                                   |                                   | 0                                    |                        | 0                       |                                    |                                   |                             |    |
|                                                                                                    |                                                                                                    |                                         |     | 백분율(%)                                               |                                    | 1.6                       | 20                        | 2                    | 42.7                     |                           | 29.0                                 |                                       | 4.0                          |                            | 1.6                                       |                                      | 0.0                                       | (                    | ).8                      | 0.0                                 | )                                 | 0.0                                  | C                      | 0.0                     |                                    |                                   |                             |    |

Be prepared to do something, **UNISTUDY** 

이공계 기초교육 전문 인터넷강의, 유니스터디!

## 기초학력평가 진행 매뉴얼

## 온라인 학습 매뉴얼

### 온라인 학습 매뉴얼

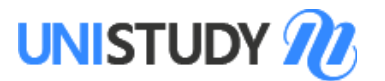

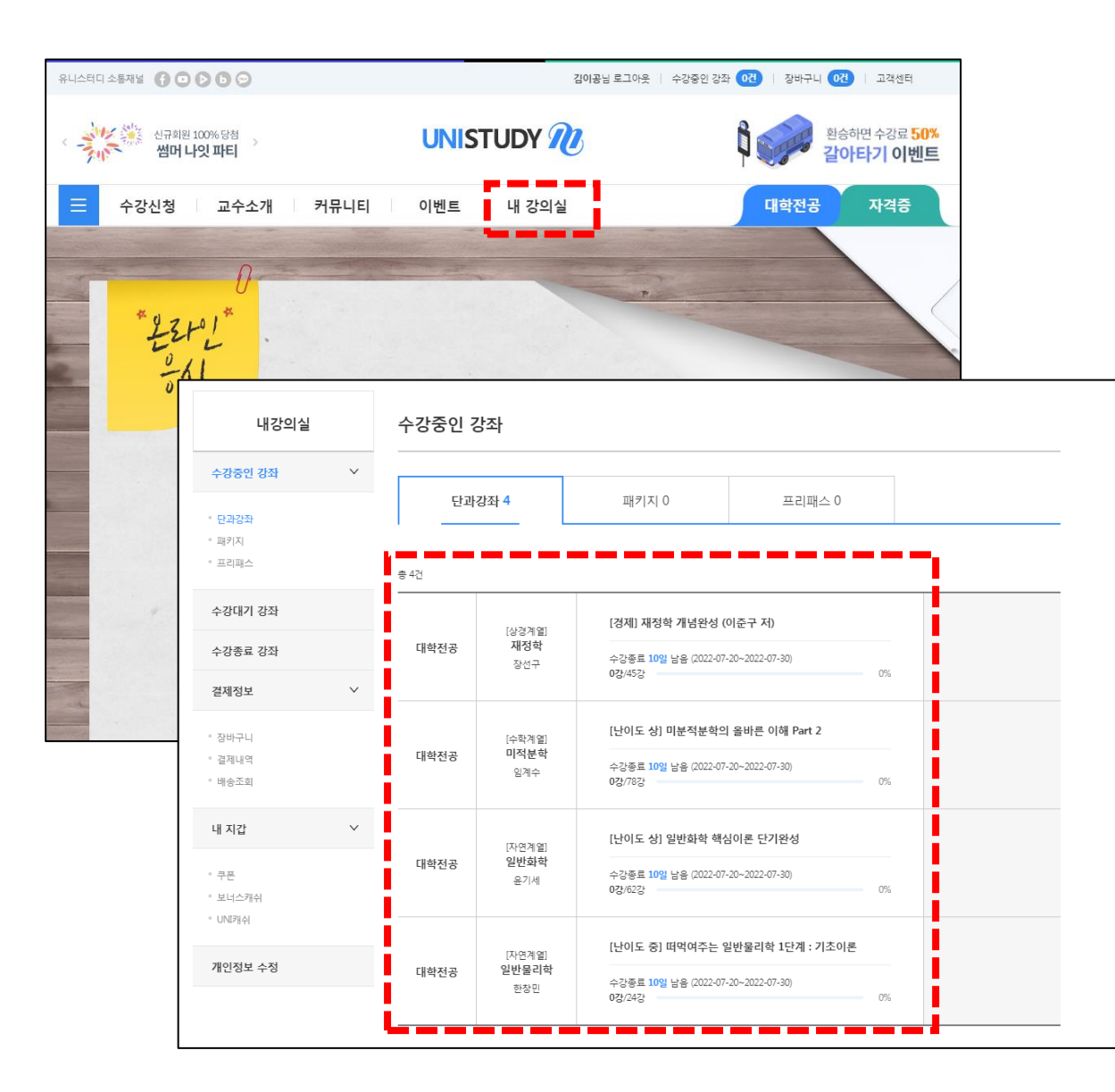

1. 사이트 접속

https://www.unistudy.co.kr

#### 2. 로그인

- 부여받은 ID, PW로 로그인 (문자 또는 학교 공지 사항으로 안내)
- ID : '3d' + 학번

• PW : 학번 ※ 최초 로그인 후 PW 변경(필수)

#### 3. 내 강의실 입장

#### 4. 과정 확인

• 입과 온라인 과정 확인

#### 5. 온라인 학습 실시

학습 기간 확인 후 온라인 교육 개별 실시
 (※ 학습 기간은 학교 공지 또는 안내 문자로 확인 가능)

# 감사합니다 UNISTUDY 70

배움은 우연히 얻어지는 것이 아니라 열성을 다해 갈구하고 부지런히 집중해야 얻을 수 있는 것이다.

- 애비게일 애덤스 -